ViZion DR + Grid Guide v2.0 1 Opal UAI 2.3.x.x

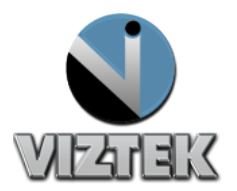

# VIZION DR + GRID ALIGNMENT GUIDE

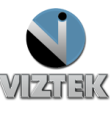

**Customer Support** 

## Grid to Panel Orientation

This guide will provide you with detailed instructions on how to calibrate your ViZion DR + panel once the installation process has been tested and verified.

#### To Start this Process

- 1. Power up the system
- 2. Start the Acquistion (Scanner) Interface: this can be accomplished using either **a** or **b** below.
  - a. Stand-alone Launcher
    - 1. Run Command enter c:\opal\bin\OpalUAIStandalone.exe Figure 1
    - 2. Left click Launch on the UAI Session Launcher Figure 2
    - 3. Proceed to Steps on page 4

| 📨 Run |                                                                                                    | ×                                                        |  |  |  |
|-------|----------------------------------------------------------------------------------------------------|----------------------------------------------------------|--|--|--|
|       | Type the name of a program, folder, document, or Internet resource, and Windows will open it for you. |                                                          |  |  |  |
| Open: | c:\op                                                                                                 | opal\bin\OpalUAIStandalone.exe                           |  |  |  |
|       | 😗 Т                                                                                                   | his task will be created with administrative privileges. |  |  |  |
|       |                                                                                                    | OK Cancel Browse                                         |  |  |  |

Figure 1

| 🖳 UAI Session Launch           | er (         |                  |                |
|--------------------------------|--------------|------------------|----------------|
| uaistand ufirst                |              | ulast            |                |
| Patient<br>Patient ID<br>123dt |              |                  |                |
| Prefix First<br>Dr. Ronald     | Mid.         | Last<br>McDonald | Postfix<br>III |
| Gender<br>O Male<br>O Female   |              | DOB<br>20070912  |                |
| Study<br>Description           |              |                  |                |
| Date<br>20120614               | Time<br>0306 | 21               |                |
| Body Part                      | M            | odality<br>R     |                |
| UID<br>1.3.6.1.4.1.11157.20    | 08.1.3.      | 12.42.45.1       |                |
| Launch                         |              | Cle              | ose            |

Figure 2

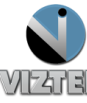

- b. Sign into Opal.
  - 1. Left click the Opal Study Icon
    - User Name: siteadmin a.
    - b. Password: Consult your PACS Administrator Figure 3
  - 2. Select test study
  - 3. Left click "Add New Image"
  - 4. Proceed to Steps on page 4

| •           | ×             |
|-------------|---------------|
| 2.3.3.96    |               |
| VIZTEK      |               |
|             | localhost CFG |
| User Name : |               |
| Daceword -  |               |
|             |               |
|             |               |
| LOGIN       | EXIT          |

Figure 3

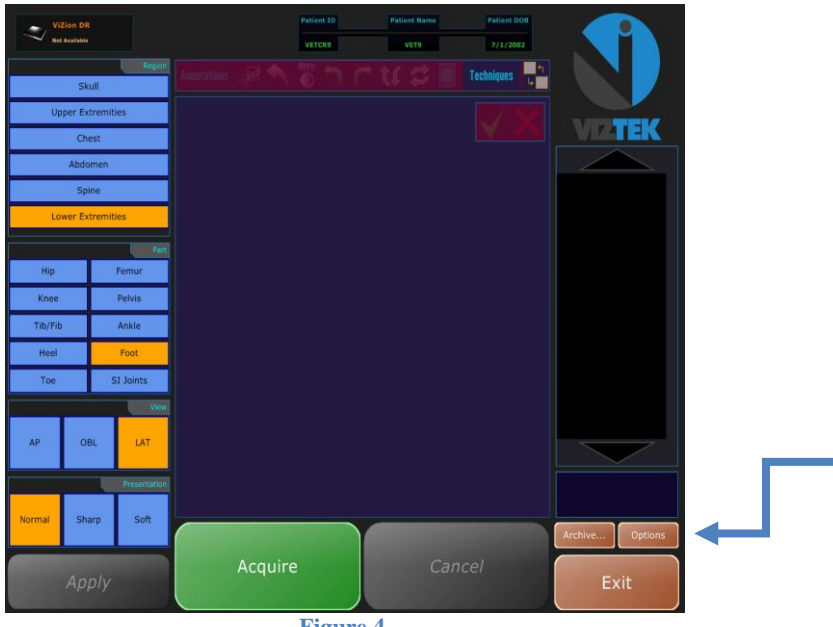

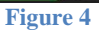

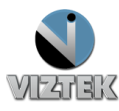

**Customer Support** 

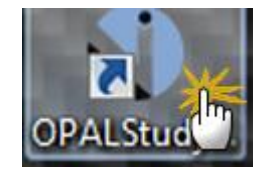

#### Steps

- Once the Acquisition Interface is activated select *Options* Figure 4
- If an Authorization Required box prompts for a password "adc4me"
- 3. Select the Post Processing tab. Figure 5
- 4. Uncheck enable grid suppression then click OK.
- Select *Archive* from the Acquisition
  Interface Screen (Opal UAI). Figure 6

| PostProcessing<br>Border Reduction<br>Rescale<br>PostProcessing<br>Border Reduction<br>Rescale<br>PostProcessing | Avanced Analysis and Processing  Avanced Analysis and Processing  Fashel Proceedural Dead Powel Mask  Fashele Grid Suppression  Enable Auto-Shutter  Enable Exposure Index  Fashele Low-Dose Extrapolation | Threathold: [00010 곳 %<br>IF Clip Output                   | _ |
|----------------------------------------------------------------------------------------------------|----------------------------------------------------------------------------------------------------|------------------------------------------------------------|---|
| C Reduction 1:2<br>C Reduction 1:4                                                                               | Enable Enhancement  Enable Auto WIL                                                                                                    | Force original output bits                                 |   |
| Crop Behavior<br>C Trim off<br>G Fill with black                                                                 |                                                                                                    | Server Code / MAC Address<br>001E37386ECA                  |   |
| C Output MONOCHROME2                                                                                             | Advanced Filter Options:<br>0.00                                                                                                    | 「 Enable Shutter Confirmation<br>Shutter Contraction 0 土 ル |   |
|                                                                                                    | Adm                                                                                                    | nistrative ov .                                            |   |

Figure 5

6. Select an image where the grid was used then click on the *Recover* button. Figure 7

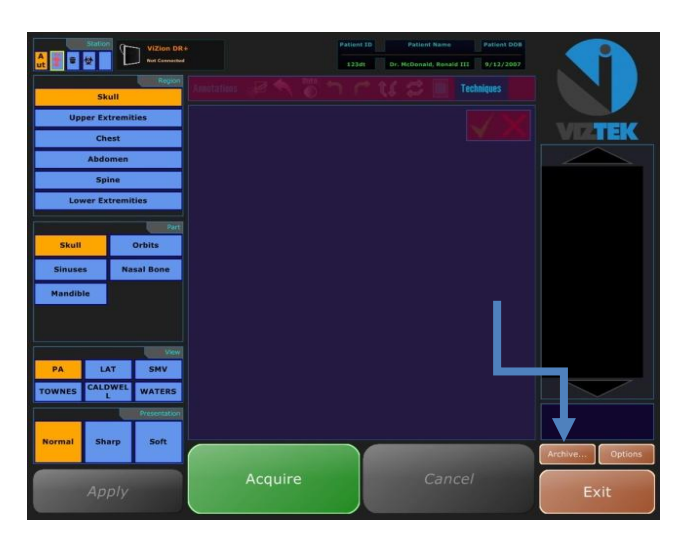

Figure 6

**Customer Support** 

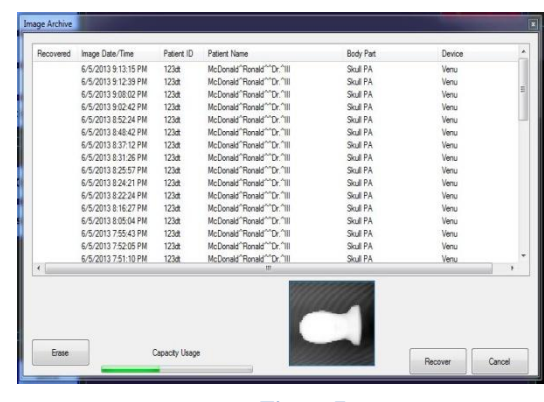

Figure 7

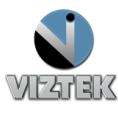

- 7. The raw image is recovered from the archive and is displayed. Figure 8
- 8. Use the mouse wheel to zoom image out.
- 9. Use the image control buttons to rotate image until the orientation is confirmed in home position marker in bottom right corner. Figure 9
  NOTE: the orientation marker will not appear till you have rotated image at least once.
- In order to achieve the best image quality with the ViZion DR + panel, the grid lines must be horizontal to the orientation marker.
  Figure 10
- 11. Once grid to Panel orientation has been confirmed to be in the correct alignment, you will want to be sure grid to tube head alignment is correct.
- 12. Once this has been completed select Options Figure 4
- 13. Select the *Post Processing* tab again. Figure 5
- 14. Check enable grid suppression and click OK.

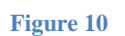

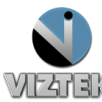

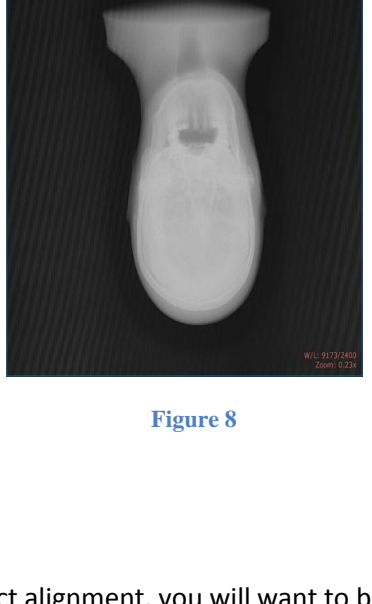

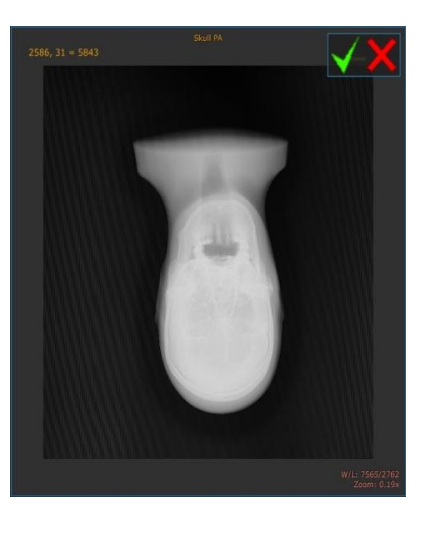

Figure 9

### Physically Verfiying Grid to Panel Orientation for 17x17

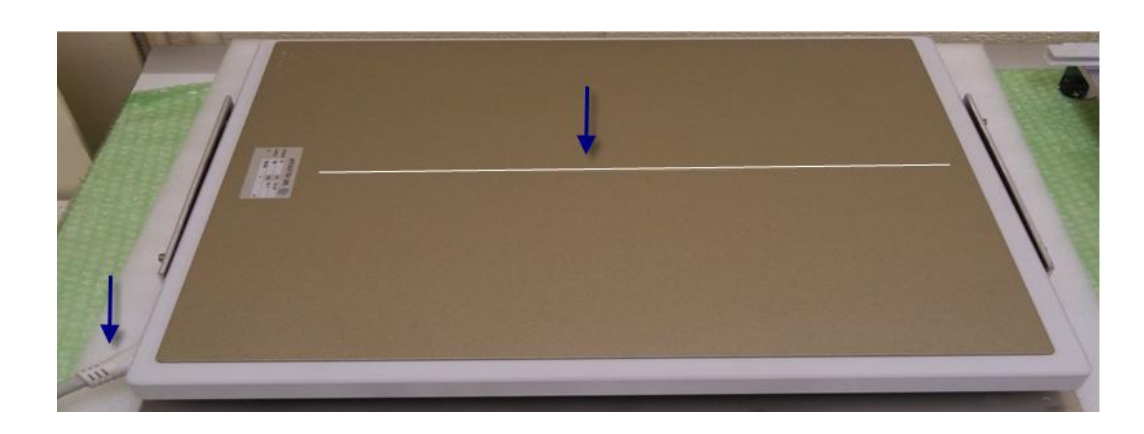

1. Gridlines must be perpendicular to the columns Figures 11 & 12

Figure 11

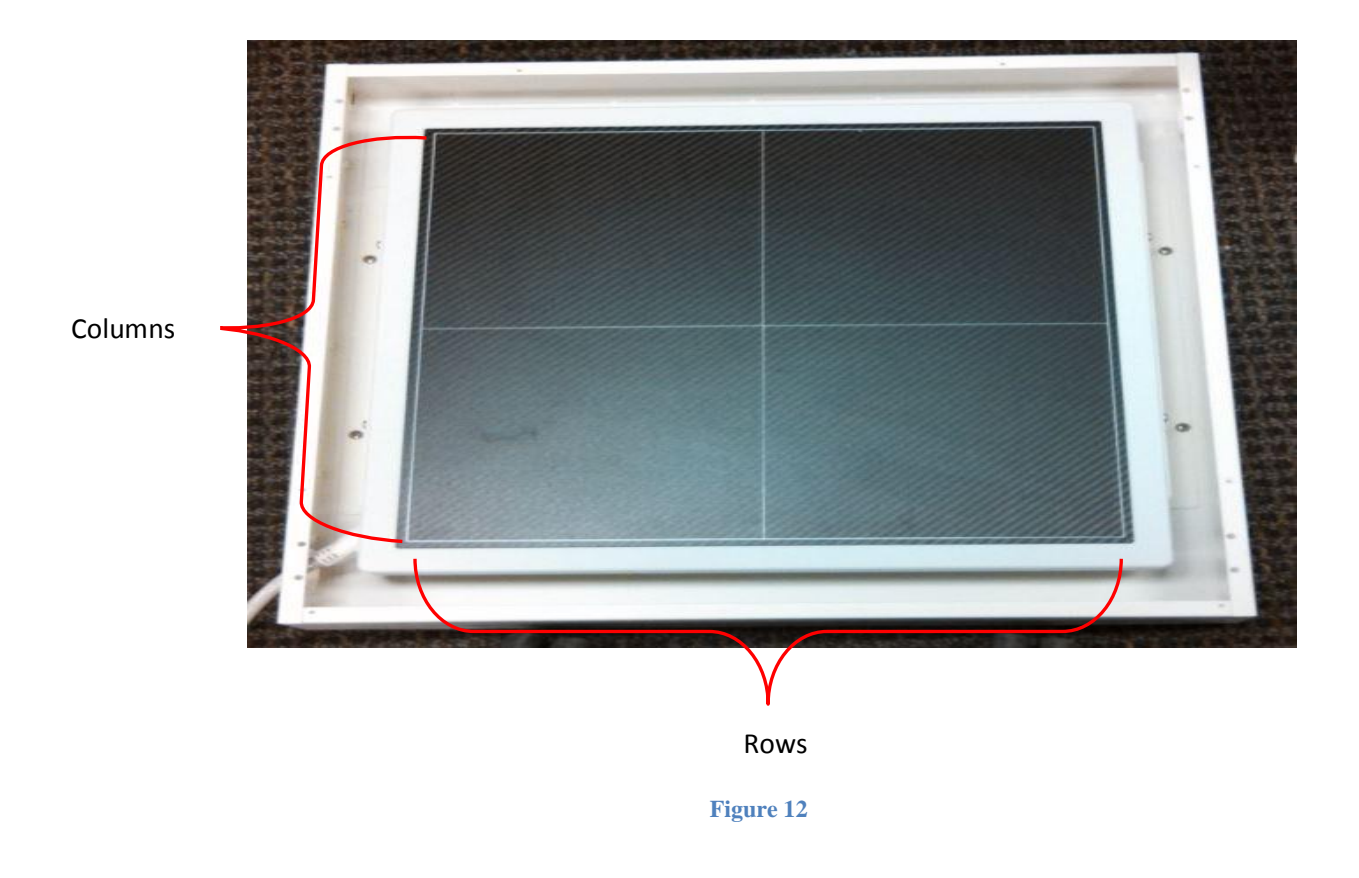

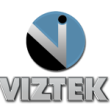

**Customer Support**